# Ovislink OV504WN User Manual

Ver 1.0

# Contents

| 1 | Safe                 | ty Preca | utions                                            | 1  |  |  |  |
|---|----------------------|----------|---------------------------------------------------|----|--|--|--|
| 2 | Over                 | view     |                                                   | 2  |  |  |  |
|   | 2.1                  | Appli    | cation                                            | 2  |  |  |  |
|   | 2.2                  | Featu    | Jres                                              | 2  |  |  |  |
|   | 2.3                  | Stand    | dards Compatibility and Compliance                | 3  |  |  |  |
| 3 | Hard                 | lware De | escription and Hardware Installation              | 5  |  |  |  |
|   | 3.1                  | Hard     | ware Description                                  | 5  |  |  |  |
|   |                      | 3.1.1    | Front Panel                                       | 5  |  |  |  |
|   |                      | 3.1.2    | Rear Panel                                        | 6  |  |  |  |
|   | 3.2                  | Hard     | ware Installation                                 | 7  |  |  |  |
|   |                      | 3.2.1    | Choosing the Best Location for Wireless Operation | 7  |  |  |  |
|   |                      | 3.2.2    | Connecting the Device                             | 8  |  |  |  |
| 4 | PC N                 | letwork  | Configuration and Login                           | 9  |  |  |  |
|   | 4.1                  | PC N     | letwork Configuration                             | 9  |  |  |  |
|   | 4.2                  | Logg     | ing In to the DSL Router                          | 11 |  |  |  |
| 5 | Web-Based Management |          |                                                   |    |  |  |  |
|   | 5.1 Quick Setup      |          |                                                   |    |  |  |  |
|   | 5.2                  | Adva     | nced Setup                                        | 14 |  |  |  |
|   |                      | 5.2.1    | Layer2 Interface                                  |    |  |  |  |
|   |                      | 5.2.2    | WAN Service                                       | 16 |  |  |  |
|   |                      | 5.2.3    | LAN Configuration                                 |    |  |  |  |
|   |                      | 5.2.4    | IPv6 Auto configuration                           |    |  |  |  |
|   |                      | 5.2.5    | NAT                                               |    |  |  |  |
|   | 5.3                  | Wirel    | ess                                               |    |  |  |  |
|   |                      | 5.3.1    | Basic Settings                                    |    |  |  |  |
|   |                      | 5.3.2    | Security                                          | 61 |  |  |  |
|   |                      | 5.3.3    | MAC Filter                                        | 64 |  |  |  |
|   |                      | 5.3.4    | Wireless Bridge                                   | 65 |  |  |  |
|   |                      | 5.3.5    | Advanced Settings                                 |    |  |  |  |
|   | 5.4                  | Diagi    | nostics                                           | 68 |  |  |  |
|   | 5.5                  | Mana     | agement                                           | 68 |  |  |  |
|   |                      | 5.5.1    | Settings                                          |    |  |  |  |
|   |                      | 5.5.2    | TR-69 Client                                      | 70 |  |  |  |

|   | 5.5.3 | Access Control  | 71 |
|---|-------|-----------------|----|
|   | 5.5.4 | Update Software | 72 |
|   | 5.5.5 | Reboot          | 73 |
| 6 | Q&A   |                 | 74 |
|   |       |                 |    |

# 1 Safety Precautions

Read the following information carefully before operating the device. Please follow the following precaution items to protect the device from risks and damage caused by fire and electric power:

- Use volume labels to mark the type of power.
- Use the power adapter that is packed within the device package.
- Pay attention to the power load of the outlet or prolonged lines. An overburden power outlet or damaged lines and plugs may cause electric shock or fire accident. Check the power cords regularly. If you find any damage, replace it at once.
- Proper space left for heat dissipation is necessary to avoid any damage caused by overheating to the device. The holes on the device are designed for heat dissipation to ensure that the device works normally. Do not cover these heat dissipation holes.
- Do not put this device close to a place where a heat source exits or high temperature occurs. Avoid the device from direct sunshine.
- Do not put this device close to a place where is over damp or watery. Do not spill any fluid on this device.
- Do not connect this device to any PC or electronic product, unless our customer engineer or your broadband provider instructs you to do this, because any wrong connection may cause any power or fire risk.
- Do not place this device on an unstable surface or support.

# 2 Overview

The DSL Router is a highly ADSL2+ Integrated Access Device and can support ADSL link with downstream up to 24 Mbps and upstream up to 1 Mbps. It is designed to provide a simple and cost-effective ADSL Internet connection for a private Ethernet or 802.11g/802.11b/802.11n wireless network. The Router combines high-speed ADSL Internet connection, IP routing for the LAN and wireless connectivity in one package. It is usually preferred to provide high access performance applications for the individual users, the SOHOs, and the small enterprises.

The Router is easy to install and use. The Modem connects to an Ethernet LAN or computers via standard Ethernet ports. The ADSL connection is made using ordinary telephone line with standard connectors. Multiple workstations can be networked and connected to the Internet by a single Wide Area Network (WAN) interface and single global IP address. The advanced security enhancements, packet filtering and port redirection, can help protect your network from potentially devastating intrusions by malicious agents from outside your network.

Network and Router management is done through the web-based management interface that can be accessed through the local Ethernet using any web browser. You may also enable remote management to enable configuration of the Router via the WAN interface.

# 2.1 Application

- Home gateway
- SOHOs
- Small enterprises
- Higher data rate broadband sharing
- PC file and application sharing
- Network and online gaming

### 2.2 Features

• User-friendly GUI for web configuration

- Several pre-configured popular games. Just enable the game and the port settings are automatically configured.
- Compatible with all standard Internet applications
- Industry standard and interoperable DSL interface
- Simple web-based status page displays a snapshot of system configuration, and links to the configuration pages
- Downloadable flash software updates
- Support for up to 16 permanent virtual circuits (PVC)
- Support for up to 8 PPPOE sessions
- Support NAT
- WLAN with high-speed data transfer rates of up to 130 Mbps, compatible with IEEE 802.11b/g/n, 2.4GHz/5G compliant equipment
- Optimized Linux 2.6 Operating System
- IP routing and bridging
- Asynchronous transfer mode (ATM) and digital subscriber line (DSL) support
- Point-to-point protocol (PPP)
- Network/port address translation (NAT/PAT)
- Quality of service (QoS)
- Wireless LAN security: WPA, 802.1x, RADIUS client
- Virtual private network (VPN): IPSec
- Universal plug-and-play
- Management and control
  - Web-based management (WBM)
  - Command line interface (CLI)
  - TR-069 WAN management protocol
- Remote update
- System statistics and monitoring
- DSL router is targeted at the following platforms: DSL modems, wireless access points and bridge.

# 2.3 Standards Compatibility and Compliance

- Support application level gateway (ALG)
- ITU G.992.1 (G.dmt)
- ITU G.992.2 (G.lite)

- ITU G.994.1 (G.hs)
- ITU G.992.3 (ADSL2)
- ITU G.992.5 (ADSL2+)
- ANSI T1.413 Issue 2
- IEEE 802.3
- IEEE 802.3u
- IEEE 802.11b
- IEEE 802.11g
- IEEE 802.11n

# 3 Hardware Description and Hardware Installation

## 3.1 Hardware Description

### 3.1.1 Front Panel

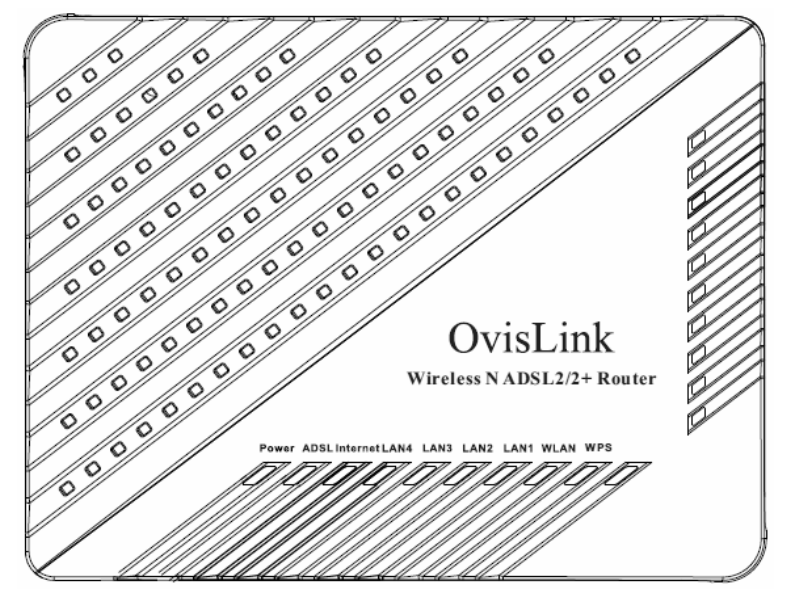

Figure 1 Front panel

| T | he | following | table | describes | the | indicators | on | the | front | pane | ١. |
|---|----|-----------|-------|-----------|-----|------------|----|-----|-------|------|----|
|   |    |           |       |           |     |            |    |     |       |      |    |

| Indicator | Color | Status | Description                               |  |  |
|-----------|-------|--------|-------------------------------------------|--|--|
|           | Green | On     | Power is on.                              |  |  |
| Power     | Red   | On     | Power is on and the device is initiating. |  |  |
|           | Red   | Blink  | The firmware is upgrading.                |  |  |
|           |       | Off    | Power is off or the device is down.       |  |  |

| Indicator | Color    | Status                           | Description                                               |  |  |
|-----------|----------|----------------------------------|-----------------------------------------------------------|--|--|
|           | Green    | On                               | DSL link has established.                                 |  |  |
|           | Green    | Blink twice at<br>every second   | No DSL link is detected.                                  |  |  |
| ADSL      | Green    | Blink four times at every second | DSL link is detected.                                     |  |  |
|           | -        | Off                              | Device is powered off.                                    |  |  |
|           | Green    | On                               | PPP/DHCP takes effect.                                    |  |  |
| Internet  | Green    | Blink                            | PPP/DHCP is negotiating.                                  |  |  |
| Internet  | Green    | Blink quickly                    | Data is being transmitted.                                |  |  |
|           | Red      | On                               | Authentication fails.                                     |  |  |
|           | Green    | On                               | The Ethernet interface is connected.                      |  |  |
| LAN       | Green    | Blink                            | Data is being transmitted through the Ethernet interface. |  |  |
| 4/3/2/1   | -        | Off                              | The Ethernet interface is disconnected.                   |  |  |
|           | Green    | On                               | WLAN is enabled.                                          |  |  |
| WLAN      | Green    | Blink                            | Data is being transmitted through the wireless interface. |  |  |
|           | -        | Off                              | WLAN is disabled.                                         |  |  |
|           | Green On |                                  | Connection succeeds under Wi-Fi<br>Protected Setup.       |  |  |
| WPS       | Green    | Blink                            | Negotiation is in progress under Wi-Fi Protected Setup.   |  |  |
|           | -        | Off                              | Wi-Fi Protected Setup is disabled.                        |  |  |

### 3.1.2 Rear Panel

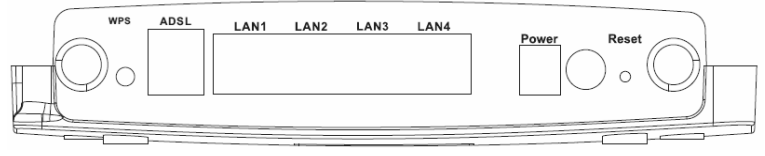

Figure 2 Rear panel

The following table describes the interfaces or the buttons on the rear panel.

| Interface | Description                                                        |
|-----------|--------------------------------------------------------------------|
|           | This button is used for enabling WPS PBC mode. If WPS is           |
| WPS       | enabled, press this button, and then the wireless router starts to |
|           | accept the negotiation of PBC mode.                                |
| ADSL      | RJ-11 port, for connecting the ADSL cable.                         |
|           | RJ-45 port, for connecting the router to a PC or another network   |
| LAN 1~4   | device.                                                            |
| Power     | Power interface, for connecting the power adapter.                 |
| 0         | Power switch.                                                      |
| Deast     | Press the button for at least 1 second and then release it. System |
| Reset     | restores the factory default settings.                             |

# ⚠ Warning:

Do not press the **Reset** button unless you want to clear the current settings. The **Reset** button is in a small circular hole on the rear panel. If you want to restore the default settings, please press the **Reset** button gently for 1 second with a fine needle inserted into the hole and then release the button. The system reboots and returns to the factory defaults.

The power specification is 12V, 1A. If the power adapter does not match the specification, it may damage the device.

# 3.2 Hardware Installation

### 3.2.1 Choosing the Best Location for Wireless Operation

Many environmental factors may affect the effective wireless function of the DSL Router. If this is the first time that you set up a wireless network device, read the following information:

The access point can be placed on a shelf or desktop, ideally you should be able to see the LED indicators in the front, as you may need to view them for troubleshooting. Designed to go up to 100 meters indoors and up to 300 meters outdoors, wireless LAN lets you access your network from anywhere you want. However, the numbers of walls, ceilings, or other objects that the wireless signals must pass through limit signal

range. Typical ranges vary depending on types of materials and background RF noise in your home or business.

### 3.2.2 Connecting the Device

Please follow the steps below to connect the device.

- Step1 Connect the ADSL port of the DSL router with a telephone cable.
- Step2 Connect the LAN port of the DSL router to the network card of the PC via an Ethernet cable.
- Step3 Plug one end of the power adapter to the wall outlet and connect the other end to the Power port of the DSL Router.

The followig figure displays the connection of the DSL router, PC, and telephones.

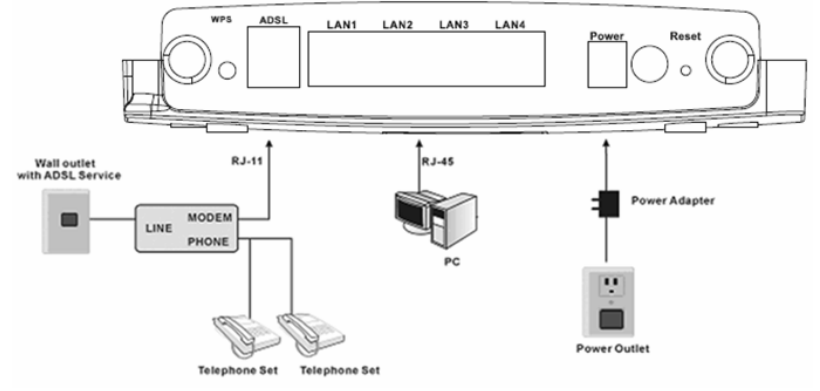

Figure 3 Connecting the DSL router

# 4 PC Network Configuration and Login

# 4.1 PC Network Configuration

Each network interface on the PC should either be configured with a statically defined IP address and DNS address, or be instructed to automatically obtain an IP address using the network DHCP server. DSL router provides a DHCP server on its LAN and it is recommended to configure your LAN to automatically obtain its IP address and DNS server IP address.

The configuration principle is identical but should be carried out differently on each operating system.

The following displays the TCP/IP Properties dialog box on Windows XP.

| eneral Alternate Configuration                                                                     |                                                                                       |
|----------------------------------------------------------------------------------------------------|---------------------------------------------------------------------------------------|
| /ou can get IP settings assigne<br>his capability. Otherwise, you n<br>he appropriate IP settings. | d automatically if your network supports<br>eed to ask your network administrator for |
| Obtain an IP address auto                                                                          | matically                                                                             |
| OUse the following IP addre                                                                        | \$\$.                                                                                 |
| IP address:                                                                                        |                                                                                       |
| Subnet mask:                                                                                       |                                                                                       |
| Default gateway:                                                                                   |                                                                                       |
| Obtain DNS server addres                                                                           | s automatically                                                                       |
| OUse the following DNS ser                                                                         | ver addresses:                                                                        |
| Preferred DNS server:                                                                              | · · · · · · · · ·                                                                     |
| Alternate DNS server:                                                                              |                                                                                       |
|                                                                                                    | Advanced.                                                                             |
|                                                                                                    |                                                                                       |

Figure 4 IP and DNS configuration

TCP/IP configuration steps for Windows XP are as follows:

- Step1 Choose Start > Control Panel > Network Connections.
- Step2 Right-click the Ethernet connection icon and choose Properties.
- Step3 On the General tab, select the Internet Protocol (TCP/IP) component and click Properties.

- Step4 The Internet Protocol (TCP/IP) Properties window appears.
- Step5 Select the Obtain an IP address automatically radio button.
- Step6 Select the Obtain DNS server address automatically radio button.
- Step7 Click OK to save the settings.

### 4.2 Logging In to the DSL Router

To log in to the DSL router, do as follows:

- Step1 Open a Web browser on your computer.
- Step2 Enter *http://192.168.1.1* (the default IP address of the DSL router) in the address bar. The login page appears.
- Step3 Enter the user name and the password. The default username and password of the super user are admin and admin. The username and password of the common user are user and user. You need not enter the username and the password again if you select the option Remember my password. It is recommended to change these default values after logging in to the DSL router for the first time.
- Step4 Click OK to log in to the Web page. Otherwise, please click Cancel to exit the login page.

| Connect to 192.1 | 68.1.1               |
|------------------|----------------------|
| R                | Gen                  |
| Broadband Router |                      |
| User name:       | 🖸 admin 💌            |
| Password:        | ••••••               |
|                  | Remember my password |
|                  |                      |
|                  | OK Cancel            |

Figure 5 Login page

After logging in to the DSL router as a super user, you can query, configure, and modify all the settings, and diagnose the system.

# 5 Web-Based Management

This chapter describes how to use Web-based management of the DSL router, which allows you to configure and control all of DSL router features and system parameters in a user-friendly GUI.

## 5.1 Quick Setup

Choose Quick Setup and the following page is displayed.

Quick Setup

In the boxes below, enter the PPP user name and password that your ISP has provided to you.

| PPP Username: |  |
|---------------|--|
| PPP Password: |  |

Apply/Save

Enter the username and password your ISP has provided to you. The following page is displayed if quick setup is successful. Click **Next** to see the device information. Quick Setup Successful

The Quick Setup has configured your WAN and wireless LAN connections

Click on "Next" button to see device info.

### Next

## 5.2 Advanced Setup

### 5.2.1 Layer2 Interface

### **ATM Interface**

Choose Advanced Setup > Layer2 Interface > ATM Interface , and the following page appears.

| Interface | Vpi | Vci | DSL<br>Latency | Category | Link<br>Type | Connection<br>Mode | IP QoS  | Scheduler<br>Alg | Queue<br>Weight | Group<br>Precedence | Remove |
|-----------|-----|-----|----------------|----------|--------------|--------------------|---------|------------------|-----------------|---------------------|--------|
| atm0      | 0   | 33  | Path0          | UBR      | EoA          | DefaultMode        | Enabled | SP               | 1               | 8                   |        |
| atm1      | 0   | 35  | Path0          | UBR      | EoA          | DefaultMode        | Enabled | SP               | 1               | 8                   |        |
| atm2      | 8   | 35  | Path0          | UBR      | EoA          | DefaultMode        | Enabled | SP               | 1               | 8                   |        |

DSL ATM Interface Configuration

| Add | Remove |
|-----|--------|
|-----|--------|

Figure 6 DSL ATM interface configuration

In this page, you can add or remove the DSL ATM Interfaces.

Click the Add button to display the following page.

#### ATM PVC Configuration

This screen allows you to configure an ATM PVC identifier (VPI and VCI), select DSL latency, select a service category. Otherwise choose an existing interface by selecting the checkbox to enable it.

| VPI: [0-255] 0                                                                                                    |                                                   |            |
|----------------------------------------------------------------------------------------------------|---------------------------------------------------|------------|
| VCI: [32-65535] 36                                                                                                    |                                                   |            |
| Select DSL Latency<br>Path0<br>Path1                                                                                                    |                                                   |            |
| Select DSL Link Type (EoA is for PF                                                                                                    | PoE, IPoE, and Bridge.)                           |            |
| Select Connection Mode                                                                                                    | ver one connection<br>1 service over one connecti | on         |
| Encapsulation Mode:                                                                                                    | LLC/SNAP-BRIDGING 🗸                               |            |
| Service Category:                                                                                                    | UBR Without PCR 🗸                                 |            |
| Select IP QoS Scheduler Algorithm<br>Strict Priority<br>Precedence of the default queue:<br>Weighted Fair Queuing<br>Weight Value of the default queue<br>MPAAL Group Precedence: | : [1-63]                                          | 8 (lowest) |
|                                                                                                    | Back                                              | Apply/Save |

Figure 7 ATM PVC configuration

In this page, you can set the VPI and VCI values, and select the DSL latency, link type (EoA is for PPPoE, IPoE, and Bridge.), connection mode, encapsulation mode, service category, and IP QoS scheduler algorithm.

- VPI (Virtual Path Identifier): The virtual path between two points in an ATM network, and its valid value is from 0 to 255.
- VCI (Virtual Channel Identifier): The virtual channel between two points in an ATM network, ranging from 32 to 65535 (1 to 31 are reserved for known protocols).
- Select DSL Latency: You may select Path0 and Path1.

- Select DSL Link Type: You may select EoA (it is for PPPoE, IPoE, and Bridge), PPPoA, or IPoA.
- Select Connection Mode: You may select the Default Mode or the VLAN MUX Mode.
- Encapsulation Mode: You may select LLC/SNAP-BRIDGING or VC/MUX in the drop-down list.
- Service Category: you may select UBR Without PCR, UBR With PCR, CBR, Non Realtime VBR or Realtime VBR in the drop-down lsit.
- Select IP QoS Scheduler Algorithm: You may select Strict Priority and Weighted Fair Queuing.

### Note:

QoS cannot be set for CBR and Realtime VBR.

After finishing setting, click the **Apply/Save** button to make the settings take effect. See the following figure:

If you want to remove this Interface, please select the **Remove** check box that is corresponding to the selected interface and then click the **Remove** button.

### 5.2.2 WAN Service

### Choose Advance Setup > WAN Service, and the following page appears.

Wide Area Network (WAN) Service Setup

| Choose Add, Remove or Edit to configure | WAN service over a selected interface. |
|-----------------------------------------|----------------------------------------|
|-----------------------------------------|----------------------------------------|

| Interface | Description | Туре   | Vlan8021p | VlanMuxId | Igmp     | NAT      | Firewall | IPv6     | Mld      | Remove | Edit |
|-----------|-------------|--------|-----------|-----------|----------|----------|----------|----------|----------|--------|------|
| atm0      | br_0_0_33   | Bridge | N/A       | N/A       | Disabled | Disabled | Disabled | Disabled | Disabled |        | edit |
| atm1      | br_0_0_35   | Bridge | N/A       | N/A       | Disabled | Disabled | Disabled | Disabled | Disabled |        | edit |
| atm2      | br_0_8_35   | Bridge | N/A       | N/A       | Disabled | Disabled | Disabled | Disabled | Disabled |        | edit |

| Add | Remove |
|-----|--------|
|-----|--------|

Figure 8 WAN service configuration

In this page, you are allowed to add, remove, or edit a WAN service.

### Adding a PPPoE WAN Service

This section describes the steps for adding the pppoe\_0\_0\_36 (PPPoE mode) service.

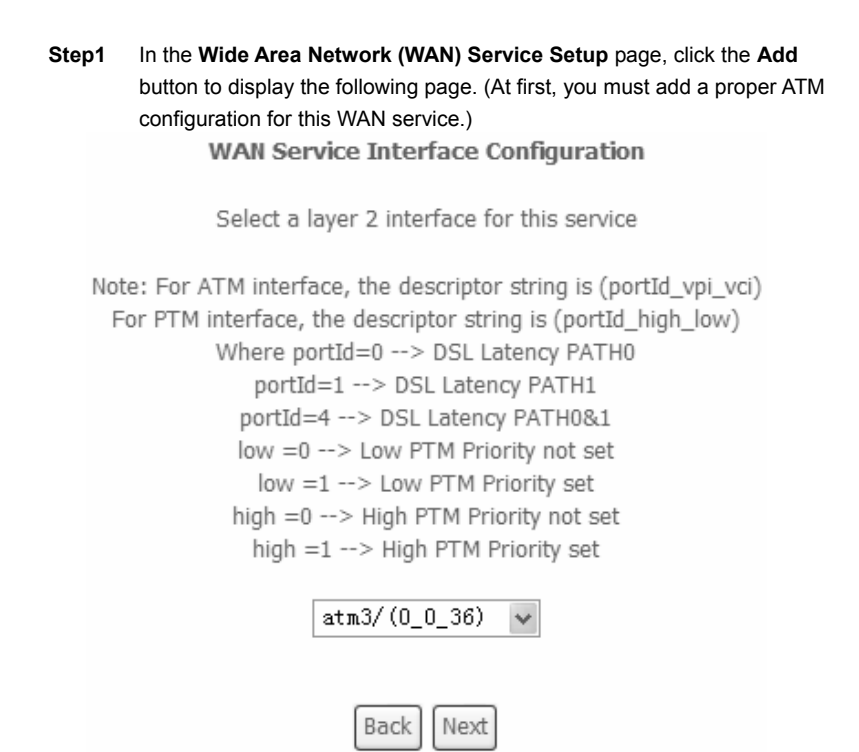

Figure 9 WAN service interface configuration (PPPoE)

**Step2** In this page, you can select a ATM Interface for the WAN service. After selecting the ATM interface, click **Next** to display the following page.

| WAN Service Configuration                                                       |           |
|---------------------------------------------------------------------------------|-----------|
| Select WAN service type:<br>PPP over Ethernet (PPPoE) IP over Ethernet Bridging |           |
| Enter Service Description: pppoe_0_0_36                                         |           |
| Enable IPv6 for this service                                                    |           |
| Figure 10 WAN service configuration (PPPoE)                                     | Back Next |

Step3 In this page, select the WAN service type to be PPP over Ethernet (PPPoE). Click Next to display the following page.

#### PPP Username and Password

PPP usually requires that you have a user name and password to establish your connection. In the boxes below, enter the user name and password that your ISP has provided to you.

| PPP Username:                                                |
|--------------------------------------------------------------|
| PPP Password:                                                |
| PPoE Service Name:                                           |
| Authentication Method: AUTO                                  |
| Enable Fullcone NAT                                          |
| <ul> <li>Dial on demand (with idle timeout timer)</li> </ul> |
|                                                              |
| PPP IP extension                                             |
| Use Static IPv4 Address                                      |
|                                                              |
|                                                              |
|                                                              |
| Enable PPP Debug Mode                                        |
| Bridge PPPoE Frames Between WAN and Local Ports              |
|                                                              |
| Multicact Dress                                              |
|                                                              |
| Enable IGMP Multicast Proxy                                  |
|                                                              |
|                                                              |

Back Next

Figure 11 PPP username and password (PPPoE)

- **Step4** In this page, you can modify the PPP username, PPP password, PPPoE service name and authentication method.
- PPP Username: The correct user name provided by your ISP.
- PPP Password: The correct password provided by your ISP.
- **PPPoE Service Name:** If your ISP provides it to you, please enter it. If not, do not enter any information.
- Authentication Method: The value can be AUTO, PAP, CHAP, or MSCHAP. Usually, you can select AUTO.

- Enable Fullcone NAT:. NAT is one where all requests from the same internal IP address and port are mapped to the same external IP address and port.
   Furthermore, any external host can send a packet to the internal host, by sending a packet to the mapped external address.
- Dial on demand (with idle timeout timer): If this function is enabled, you need to enter the idle timeout time. Within the preset minutes, if the modem does not detect the flow of the user continuously, the modem automatically stops the PPPOE connection. Once it detects the flow (like access to a webpage), the modem restarts the PPPoE dialup. If this function is disabled, the modem performs PPPoE dial-up all the time. The PPPoE connection does not stop, unless the modem is powered off and DSLAM or uplink equipment is abnormal.
- **PPP IP extension:** If you want to configure DMZ Host, you should enable it first.
- Use Static IPv4 Address: If this function is disabled, the modem obtains an IP address assigned by an uplink equipment such as BAS, through PPPoE dial-up. If this function is enabled, the modem uses this IP address as the WAN IP address.
- Enable PPP Debug Mode: Enable or disable this function.
- Bridge PPPoE Frames Between WAN and Local Ports: Enable or disable this function.
- Enable IGMP Multicast Proxy: if you want PPPoE mode to support IPTV, enable it.
- Step5 After setting the parameters, click Next to display the following page.

### Ovislink OV504WN\_User Manual

Default gateway interface list can have multiple WAN interfaces served as system default gateways but only one will be used according to the priority with the first being the higest and the last one the lowest priority if the WAN interface is connected. Priority order can be changed by removing all and adding them back in again.

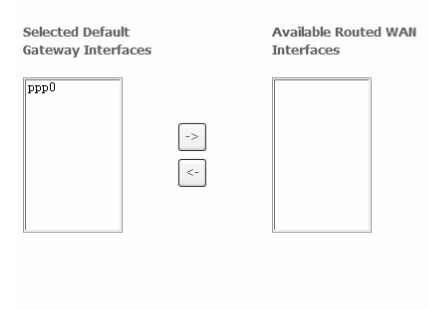

Back Next

#### Figure 12 Routing-default gateway (PPPoE)

# Step6 In this page, select a preferred WAN interface as the system default gateway and then click Next to display the following page.

#### DNS Server Configuration

Select DNS Server Interface from available WAN interfaces OR enter static DNS server IP addresses for the system. In ATM mode, if only a single PVC with IPoA or static IPOE protocol is configured, Static DNS server IP addresses must be entered. DNS Server Interfaces can have multiple WAN interfaces served as system dns servers but only one will be used according to the priority with the first being the higest and the last one the lowest priority if the WAN interface is connected. Priority order can be changed by removing all and adding them back in again.

#### Select DNS Server Interface from available WAN interfaces:

Selected DNS Server Available WAN Interfaces

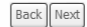

Figure 13 DNS server configuration(PPPoE)

Step7 In this page, you may obtain the DNS server addresses from the selected WAN interface or manually enter the static DNS server addresses. If only a PVC with IPoA or static MER protocol is configured, you must manually enter the static DNS server addresses. Click Next, and the following page appears.

#### WAN Setup - Summary

Make sure that the settings below match the settings provided by your ISP.

| Connection Type:    | PPPoE    |
|---------------------|----------|
| NAT:                | Enabled  |
| Full Cone NAT:      | Enabled  |
| Firewall:           | Enabled  |
| IGMP Multicast:     | Disabled |
| Quality Of Service: | Disabled |

Click "Apply/Save" to have this interface to be effective. Click "Back" to make any modifications.

Figure 14 PPPoE summary

Back

Apply/Save

Step8 In this page, it displays the information about the PPPoE settings. Click Apply/Save to save and apply the settings, and then the following page appears. You can modify the settings by clicking the Back button if necessary.

### Ovislink OV504WN\_User Manual

#### Wide Area Network (WAN) Service Setup

Choose Add, Remove or Edit to configure a WAN service over a selected interface.

| Interface | Description  | Туре   | Vlan8021p | VlanMuxId | Igmp     | NAT      | Firewall | IPv6     | Mld      | Remove | Edit |
|-----------|--------------|--------|-----------|-----------|----------|----------|----------|----------|----------|--------|------|
| atm0      | br_0_0_33    | Bridge | N/A       | N/A       | Disabled | Disabled | Disabled | Disabled | Disabled |        | edit |
| atm1      | br_0_0_35    | Bridge | N/A       | N/A       | Disabled | Disabled | Disabled | Disabled | Disabled |        | edit |
| atm2      | br_0_8_35    | Bridge | N/A       | N/A       | Disabled | Disabled | Disabled | Disabled | Disabled |        | edit |
| ppp0      | pppoe_0_0_36 | PPPoE  | N/A       | N/A       | Disabled | Enabled  | Enabled  | Disabled | Disabled |        | edit |

| Add | Remove |
|-----|--------|
|-----|--------|

Figure 15 Completing the settings of PPPoE WAN service

### Adding a MER (IPoE) WAN service

This section describes the steps for adding the ipoe\_0\_0\_37 (MER mode) service.

Step1 In the Wide Area Network (WAN) Service Setup page, click the Add button to display the following page. (At first, you must add a ATM configuration for this WAN service.)

### WAN Service Interface Configuration

Select a layer 2 interface for this service

```
Note: For ATM interface, the descriptor string is (portId_vpi_vci)
For PTM interface, the descriptor string is (portId_high_low)
Where portId=0 --> DSL Latency PATH0
portId=1 --> DSL Latency PATH1
portId=4 --> DSL Latency PATH0&1
low =0 --> Low PTM Priority not set
low =1 --> Low PTM Priority set
high =0 --> High PTM Priority not set
high =1 --> High PTM Priority set
```

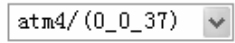

| Back | Next |
|------|------|
|------|------|

Figure 16 WAN service interface configuration (IPoE)

Step2 Select an ATM Interface, for example, atm1/(0\_0\_37), and then click Next to display the following page.

### WAN Service Configuration

Select WAN service type:

○ PPP over Ethernet (PPPoE)

IP over Ethernet

○ Bridging

Enter Service Description: ipoe\_0\_0\_37

Enable IPv6 for this service

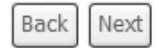

Figure 17 WAN service configuration (IPoE)

Step3 In this page, select the WAN service type to be IP over Ethernet, and r the service description. After finishing setting, click Next to display the following page.

### Ovislink OV504WN\_User Manual

#### WAN IP Settings

Enter information provided to you by your ISP to configure the WAN IP settings. Notice: If "Obtain an IP address automatically" is chosen, DHCP will be enabled for PVC in IPoE mode. If "Use the following Static IP address" is chosen, enter the WAN IP address, subnet mask and interface gateway.

| Obtain an IP address aut            | tomatically                 |                        |
|-------------------------------------|-----------------------------|------------------------|
| Option 55 Request List :            |                             | (e.g:1,3,6,12)         |
| Option 58 Renewal Time:             |                             | (hour)                 |
| Option 59 Rebinding Time:           |                             | (hour)                 |
| Option 60 Vendor ID:                |                             |                        |
| Option 61 IAID:                     |                             | (8 hexadecimal digits) |
| Option 61 DUID:                     |                             | (hexadecimal digit)    |
| Option 125:                         | <ul> <li>Disable</li> </ul> | ○ Enable               |
| $\bigcirc$ Use the following Static | IP address:                 |                        |
| WAN IP Address:                     |                             |                        |
| WAN Subnet Mask:                    |                             |                        |
| WAN gateway IP Address:             |                             |                        |
| Primary DNS server:                 |                             |                        |
| Secondary DNS server:               |                             |                        |
|                                     |                             |                        |
|                                     |                             |                        |

Figure 18 WAN IP settings (IPoE)

Back Next

Step4 In this page, you may themodify the WAN IP settings. You may select obtain an IP address automatically or manually enter the IP address provided by your ISP. Click Next and the following page appears.

### Note:

If you select **Obtain an IP address automatically**, DHCP will be enabled for PVC in MER mode.

If you select **Use the following Static IP address**, please enter the WAN IP address, subnet mask, and gateway IP address.

#### Network Address Translation Settings

Network Address Translation (NAT) allows you to share one Wide Area Network (WAN) IP address for multiple computers on your Local Area Network (LAN).

Enable NAT

Enable Firewall

#### IGMP Multicast

Enable IGMP Multicast

| Back | Next |
|------|------|
|      | L    |

#### Figure 19 Network address translation settings (IPoE)

**Step5** In this page, you can set the network address translation settings,for example, enabling NAT, enabling firewall, and enabling IGMP multicast. After finishing setting, click **Next** and the following page appears.

Routing -- Default Gateway

Default gateway interface list can have multiple WAN interfaces served as system default gateways but only one will be used according to the priority with the first being the higest and the last one the lowest priority if the WAN interface is connected. Priority order can be changed by removing all and adding them back in again.

Selected Default Available Routed WAN Interfaces

|       | <u>.</u> |
|-------|----------|
| Dack  | I Most   |
| DUCKI | LINCAL   |

Figure 20 Routing-default gateway (IPoE)

# Step6 In this page, select a preferred WAN interface as the system default gateway and then click Next to display the following page.

DNS Server Configuration

Select DNS Server Interface from available WAN interfaces OR enter static DNS server IP addresses for the system. In ATM mode, if only a single PVC with IPoA or static IPoE protocol is configured, Static DNS server IP addresses must be entered. DNS Server Interfaces can have multiple WAN interfaces served as system dns servers but only one will be used according to the priority with the first being the higest and the last one the lowest priority if the WAN interface is connected. Priority order can be changed by removing all and adding them back in again.

| Select DNS Serv<br>Selected DNS Ser<br>Interfaces | ver Interface from avai | <b>ilable WAN inter</b><br>Available WAN In | faces:<br>terfaces |      |
|---------------------------------------------------|-------------------------|---------------------------------------------|--------------------|------|
| рррО                                              | ->                      | atm4                                        |                    |      |
|                                                   |                         |                                             |                    | Back |

Figure 21 DNS server configuration (IPoE)

Step7 In this page, you may obtain the DNS server addresses from the selected WAN interface or manually enter static DNS server addresses. If only a PVC with IPoA or static MER protocol is configured, you must enter the static DNS server addresses. After finishing setting, click Next to display the following page.

#### WAN Setup - Summary

Make sure that the settings below match the settings provided by your ISP.

| Connection Type:    | IPoE     |
|---------------------|----------|
| NAT:                | Disabled |
| Full Cone NAT:      | Disabled |
| Firewall:           | Disabled |
| IGMP Multicast:     | Disabled |
| Quality Of Service: | Disabled |

Click "Apply/Save" to have this interface to be effective. Click "Back" to make any modifications.

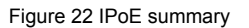

Back

Apply/Save

Step8 In this page, it displays the information about the IPoE settings.Click Apply/Save to save and apply the settings, and then the following page appears. You can modify the settings by clicking the Back button if necessary.

Wide Area Network (WAN) Service Setup

Choose Add, Remove or Edit to configure a WAN service over a selected interface.

| Interface | Description  | Туре   | Vlan8021p | VlanMuxId | Igmp     | NAT      | Firewall | IPv6     | Mld      | Remove | Edit |
|-----------|--------------|--------|-----------|-----------|----------|----------|----------|----------|----------|--------|------|
| atm0      | br_0_0_33    | Bridge | N/A       | N/A       | Disabled | Disabled | Disabled | Disabled | Disabled |        | edit |
| atm1      | br_0_0_35    | Bridge | N/A       | N/A       | Disabled | Disabled | Disabled | Disabled | Disabled |        | edit |
| atm2      | br_0_8_35    | Bridge | N/A       | N/A       | Disabled | Disabled | Disabled | Disabled | Disabled |        | edit |
| atm4      | ipoe_0_0_37  | IPoE   | N/A       | N/A       | Disabled | Disabled | Disabled | Disabled | Disabled |        | edit |
| ppp0      | pppoe_0_0_36 | PPPoE  | N/A       | N/A       | Disabled | Enabled  | Enabled  | Disabled | Disabled |        | edit |

| Add | Remove |
|-----|--------|
|-----|--------|

Figure 23 Completing the settings of IPoE WAN service

### Adding a PPPoA WAN service

This section describes the steps for adding the pppoa\_0\_0\_38 (PPPoA mode) service.

Step1 Choose Advanced Setup > Layer2 Interface > ATM Interface to dsipaly the DSL ATM Interface Configuration page. In this page, you need to add a PVC for PPPoA mode. Click the Add button in the DSL ATM Interface Configuration page to display the following page.

|     |     | - 0    |       |    |
|-----|-----|--------|-------|----|
| AIM | PVC | Config | urati | on |

This screen allows you to configure an ATM PVC identifier (VPI and VCI), select DSL latency, select a service category. Otherwise choose an existing interface by selecting the checkbox to enable it.

| VPI: [0-255] 0<br>VCI: [32-65535] 38                                                                              |                         |            |
|----------------------------------------------------------------------------------------------------|-------------------------|------------|
| Select DSL Latency Path0 Path1                                                                                    |                         |            |
| Select DSL Link Type (EoA is for PF<br>O EoA<br>@ PPPoA<br>O IPoA                                                 | POE, IPOE, and Bridge.) |            |
| Encapsulation Mode:                                                                                               | VC/MUX 🗸                |            |
| Service Category:                                                                                                 | UBR Without PCR 🗸       |            |
| Select IP QoS Scheduler Algorithm<br>Strict Priority<br>Precedence of the default queue:<br>Weighted Fair Queuing | 1                       | 8 (lowest) |
| MPAAL Group Precedence:                                                                                           | : [1-63]                | 1 8 🗸      |

Figure 24 ATM PVC configuration (PPPoA)

Step2 Select the DSL link type to be PPPoA, and select the encapsulation mode to be VC/MUX (according to the uplink equipment). After finishing setting, click the Apply/Save button to apply the setings, and the following page appears.

### Ovislink OV504WN\_User Manual

| DSL ATM | Interface | Configuration |
|---------|-----------|---------------|
|---------|-----------|---------------|

| Choose Add, or Remove to configure DSL ATM interfaces. |     |     |                |          |              |                    |         |                  |                 |                     |        |
|--------------------------------------------------------|-----|-----|----------------|----------|--------------|--------------------|---------|------------------|-----------------|---------------------|--------|
| Interface                                              | Vpi | Vci | DSL<br>Latency | Category | Link<br>Type | Connection<br>Mode | IP QoS  | Scheduler<br>Alg | Queue<br>Weight | Group<br>Precedence | Remove |
| atm0                                                   | 0   | 33  | Path0          | UBR      | EoA          | DefaultMode        | Enabled | SP               | 1               | 8                   |        |
| atm1                                                   | 0   | 35  | Path0          | UBR      | EoA          | DefaultMode        | Enabled | SP               | 1               | 8                   |        |
| atm2                                                   | 8   | 35  | Path0          | UBR      | EoA          | DefaultMode        | Enabled | SP               | 1               | 8                   |        |
| atm3                                                   | 0   | 36  | Path0          | UBR      | EoA          | DefaultMode        | Enabled | SP               | 1               | 8                   |        |
| atm4                                                   | 0   | 37  | Path0          | UBR      | EoA          | DefaultMode        | Enabled | SP               | 1               | 8                   |        |
| atm5                                                   | 0   | 38  | Path0          | UBR      | PPPoA        | DefaultMode        | Enabled | SP               | 1               | 8                   |        |
|                                                        |     |     |                |          |              |                    |         |                  |                 |                     |        |

Add Remove

Figure 25 Adding a DSL ATM interface for PPPoA service

Step3 Choose WAN Service and click Add to display the following page.

### WAN Service Interface Configuration

Select a layer 2 interface for this service

```
Note: For ATM interface, the descriptor string is (portId_vpi_vci)
For PTM interface, the descriptor string is (portId_high_low)
Where portId=0 --> DSL Latency PATH0
portId=1 --> DSL Latency PATH1
portId=4 --> DSL Latency PATH0&1
low =0 --> Low PTM Priority not set
low =1 --> Low PTM Priority set
high =0 --> High PTM Priority not set
high =1 --> High PTM Priority set
```

atm5/(0\_0\_38) 🗸

| Back | Next |
|------|------|
|------|------|

Figure 26 WAN service interface configuration (PPPoA)

**Step4** Select the proper interface for the WAN service, and then click **Next** to display the following page.

| WAN Service Configuration               |      |
|-----------------------------------------|------|
| Enter Service Description: pppoa_0_0_38 |      |
|                                         | Back |

### Figure 27 WAN service configuration (PPPoA)

# **Step5** In this page, you may modify the service description. Click **Next** to display the following page.

PPP Username and Password

PPP usually requires that you have a user name and password to establish your connection. In the boxes below, enter the user name and password that your ISP has provided to you.

| PPP Username:                            |        |
|------------------------------------------|--------|
| PPP Password:                            |        |
| Authentication Method: AUTO              | *      |
| Enable Fullcone NAT                      |        |
| Dial on demand (with idle timeout timer) |        |
|                                          |        |
|                                          |        |
|                                          |        |
| Use Static IPv4 Address                  |        |
|                                          |        |
| Enable PPP Debug Mode                    |        |
|                                          |        |
| Multicast Proxy                          |        |
| Enable IGMP Multicast Proxy              |        |
|                                          |        |
|                                          |        |
| Bac                                      | k Next |
Figure 28 PPP username and password (PPPoA)

Step6 In this page, you can enter the PPP username and PPP password provided by your ISP. Select the authentication method according to your requirement. After finishing setting, click Next to display the following page.

Routing -- Default Gateway

Default gateway interface list can have multiple WAN interfaces served as system default gateways but only one will be used according to the priority with the first being the higest and the last one the lowest priority if the WAN interface is connected. Priority order can be changed by removing all and adding them back in again.

| Selected Default<br>Gateway Interfaces | Available Routed WAN<br>Interfaces |      |
|----------------------------------------|------------------------------------|------|
| ppp0<br>-><br><-                       | pppoal<br>atm4                     |      |
|                                        |                                    | Back |
| Figure                                 | 29 Routing-default gateway (PPPoA) |      |

Step7 In this page, select a preferred WAN interface as the system default gateway and then click **Next** to display the following page.

#### Ovislink OV504WN\_User Manual

#### **DNS Server Configuration**

Select DNS Server Interface from available WAN interfaces OR enter static DNS server IP addresses for the system. In ATM mode, if only a single PVC with IPoA or static IPoE protocol is configured, Static DNS server IP addresses must be entered. DNS Server Interfaces can have multiple WAN interfaces served as system dns servers but only one will be used according to the priority with the first being the higest and the last one the lowest priority if the WAN interface is connected. Priority order can be changed by removing all and adding them back in again.

#### Select DNS Server Interface from available WAN interfaces:

Selected DNS Server Available WAN Interfaces

| ppp0 | P.<br>a | ppoal<br>tm4 |
|------|---------|--------------|
|      | ->      |              |
|      | <-      |              |
|      |         |              |

Back Next

Figure 30 DNS server configuration (PPPoA)

Step8 In this page, you can obtain the DNS server addresses from the selected WAN interface or manually enter the static DNS server addresses. If only a PVC with IPoA or static MER protocol is configured, you must enter the static DNS server addresses. After finishing setting, click **Next** to display the following page.

#### WAN Setup - Summary

Make sure that the settings below match the settings provided by your ISP.

| Connection Type:    | PPPoA    |
|---------------------|----------|
| NAT:                | Enabled  |
| Full Cone NAT:      | Disabled |
| Firewall:           | Enabled  |
| IGMP Multicast:     | Disabled |
| Quality Of Service: | Enabled  |

Click "Apply/Save" to have this interface to be effective. Click "Back" to make any modifications.

Back

Apply/Save

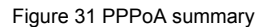

Step9In this page, it displays the information about the PPPoA settings.ClickApply/Save to apply the settings, and then the following page appears.<br/>You can modify the settings by clicking the Back button if necessary.

| Wide Area Network (V | /AN) Service Setup |
|----------------------|--------------------|
|----------------------|--------------------|

| Interface | Description  | Туре   | Vlan8021p | VlanMuxId | Igmp     | NAT      | Firewall | IPv6     | Mld      | Remove | Edit |
|-----------|--------------|--------|-----------|-----------|----------|----------|----------|----------|----------|--------|------|
| atm0      | br_0_0_33    | Bridge | N/A       | N/A       | Disabled | Disabled | Disabled | Disabled | Disabled |        | edit |
| atm1      | br_0_0_35    | Bridge | N/A       | N/A       | Disabled | Disabled | Disabled | Disabled | Disabled |        | edit |
| atm2      | br_0_8_35    | Bridge | N/A       | N/A       | Disabled | Disabled | Disabled | Disabled | Disabled |        | edit |
| atm4      | ipoe_0_0_37  | IPoE   | N/A       | N/A       | Disabled | Disabled | Disabled | Disabled | Disabled |        | edit |
| ppp0      | pppoe_0_0_36 | PPPoE  | N/A       | N/A       | Disabled | Enabled  | Enabled  | Disabled | Disabled |        | edit |
| pppoa1    | pppoa_0_0_38 | PPPoA  | N/A       | N/A       | Disabled | Enabled  | Enabled  | Disabled | Disabled |        | edit |

Choose Add, Remove or Edit to configure a WAN service over a selected interface.

| Add | Remove |
|-----|--------|
|-----|--------|

Figure 32 Completing the settings of PPPoA WAN service

## Adding an IPoA WAN service

This section describes the steps for adding the ipoa\_0\_0\_39 (IPoA mode).

Step1 Choose Advanced Setup > Layer2 Interface > ATM Interface to dsipaly the DSL ATM Interface Configuration page. In this page, you need to add a PVC for IPoA mode. Click the Add button in the DSL ATM Interface Configuration page to display the following page.

#### ATM PVC Configuration

This screen allows you to configure an ATM PVC identifier (VPI and VCI), select DSL latency, select a service category. Otherwise choose an existing interface by selecting the checkbox to enable it.

| VPI: [0-255] 0<br>VCI: [32-65535] 39                                                     |                          |            |
|------------------------------------------------------------------------------------------|--------------------------|------------|
| Select DSL Latency Path0 Path1                                                           |                          |            |
| Select DSL Link Type (EoA is for PI<br>○ EoA<br>○ PPPoA<br>④ IPoA                        | PPoE, IPoE, and Bridge.) |            |
| Encapsulation Mode:                                                                      | LLC/SNAP-ROUTING 🗸       |            |
| Service Category:                                                                        | UBR Without PCR 🗸        |            |
| Select IP QoS Scheduler Algorithm<br>Strict Priority<br>Precedence of the default queue: |                          | 8 (lowest) |
| O Weighted Fair Queuing<br>Weight Value of the default queue<br>MPAAL Group Precedence:  | :[1-63]                  | 1          |
|                                                                                          | Back                     | Apply/Save |

Figure 33 ATM PVC configuration (IPoA)

Step2 Select the DSL link type to be IPoA, and select the encapsulation mode to be LLC/SNAP-ROUTING (according to the uplink equipment). After finishing setting, click the Apply/Save button to display the following page.

# Ovislink OV504WN\_User Manual

#### DSL ATM Interface Configuration

| Interface | Vpi | Vci | DSL<br>Latency | Category | Link<br>Type | Connection<br>Mode | IP QoS  | Scheduler<br>Alg | Queue<br>Weight | Group<br>Precedence | Remove |
|-----------|-----|-----|----------------|----------|--------------|--------------------|---------|------------------|-----------------|---------------------|--------|
| atm0      | 0   | 33  | Path0          | UBR      | EoA          | DefaultMode        | Enabled | SP               | 1               | 8                   |        |
| atm1      | 0   | 35  | Path0          | UBR      | EoA          | DefaultMode        | Enabled | SP               | 1               | 8                   |        |
| atm2      | 8   | 35  | Path0          | UBR      | EoA          | DefaultMode        | Enabled | SP               | 1               | 8                   |        |
| atm3      | 0   | 36  | Path0          | UBR      | EoA          | DefaultMode        | Enabled | SP               | 1               | 8                   |        |
| atm4      | 0   | 37  | Path0          | UBR      | EoA          | DefaultMode        | Enabled | SP               | 1               | 8                   |        |
| atm5      | 0   | 38  | Path0          | UBR      | PPPoA        | DefaultMode        | Enabled | SP               | 1               | 8                   |        |
| ipoa0     | 0   | 39  | Path0          | UBR      | IPoA         | DefaultMode        | Enabled | SP               | 1               | 8                   |        |

Choose Add, or Remove to configure DSL ATM interfaces.

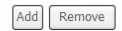

Figure 34 Adding a DSL ATM interface for IPoA service

Step3 Choose WAN Service and click Add to display the following page.

# WAN Service Interface Configuration

Select a layer 2 interface for this service

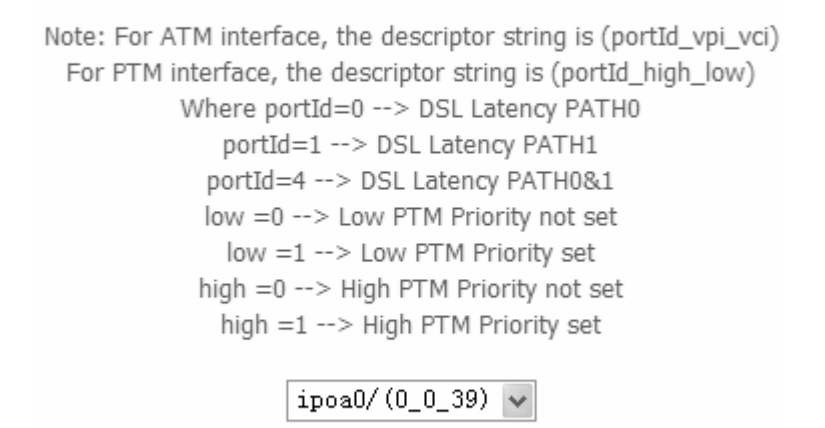

| Back | Next |
|------|------|
|------|------|

Figure 35 WAN service interface configuration (IPoA)

Step4 Select the proper interface for the WAN service ,and then click **Next** to display the following page.

| WAN Service Configuration              |           |
|----------------------------------------|-----------|
| Enter Service Description: ipoa_0_0_39 |           |
|                                        | Back Next |

Figure 36 WAN service configuration (IPoA)

Step5 In this page, you may modify the service description. Click Next to display the following page.
WAN IP Settings

information provided to you by your ISP to configure the WAN IP settings.

WAN IP Address:

WAN Subnet Mask:

Primary DNS server:

Secondary DNS server:

| 0.0.0.0 |  |
|---------|--|
| 0.0.0.0 |  |
| 0.0.0.0 |  |
|         |  |

| Back | Next |
|------|------|
|------|------|

Figure 37 WAN IP settings (IPoA)

**Step6** In this page, enter the WAN IP address and the WAN subnet mask provided by your ISP and then click **Next** to display the following page.

| Network Address | Translation | Settings |
|-----------------|-------------|----------|
|-----------------|-------------|----------|

| Network Address Translation (N | AT) allows you to | share one Wide | Area Network | (WAN) IP | address for multiple | computers on your |
|--------------------------------|-------------------|----------------|--------------|----------|----------------------|-------------------|
| Local Area Network (LAN).      |                   |                |              |          |                      |                   |

Enable NAT

Enable Firewall

#### **IGMP Multicast**

Enable IGMP Multicast

| Back | Next |
|------|------|
|------|------|

Figure 38 Network address translation settings (IPoA)

In this page, Network Address Translation (NAT) allows you to share one Wide Area Network (WAN) IP address for multiple computers on your Local Area Network (LAN).

If you do not want to enable NAT, and wish the user of modem to access the Internet normally, you need to add a route on the uplink equipment. Otherwise, the access to the Internet fails. Normally, please enable the NAT function.

**Step7** After finishing setting, click **Next** to display the following page.

#### Routing -- Default Gateway

Default gateway interface list can have multiple WAN interfaces served as system default gateways but only one will be used according to the priority with the first being the higest and the last one the lowest priority if the WAN interface is connected. Priority order can be changed by removing all and adding them back in again.

| Selected Default<br>Gateway Interfaces | Available Routed WAN<br>Interfaces |           |
|----------------------------------------|------------------------------------|-----------|
| ppp0<br>-><br><-                       | ipoa0<br>atm4<br>pppoal            |           |
|                                        |                                    | Back Next |

Figure 39 Routing-default gateway (IPoA)

# Step8 In this page, select a preferred WAN interface as the system default gateway and then click **Next** to display the following page.

#### **DNS Server Configuration**

Select DNS Server Interface from available WAN interfaces OR enter static DNS server IP addresses for the system. In ATM mode, if only a single PVC with IPoA or static IPoE protocol is configured, Static DNS server IP addresses must be entered. DNS Server Interfaces can have multiple WAN interfaces served as system dns servers but only one will be used according to the priority with the first being the higest and the last one the lowest priority if the WAN interface is connected. Priority order can be changed by removing all and adding them back in again.

#### Select DNS Server Interface from available WAN interfaces:

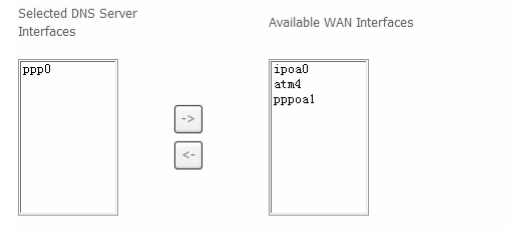

Back Next

Figure 40 DNS server configuration (IPoA)

Step9 In this page, you should use a static DNS IP address for IPoA mode. Select the proper DNS server interface and enter the primary DNS server and the secondary DNS server. Click Next to display the following page. WAN Setup - Summary

Make sure that the settings below match the settings provided by your ISP.

| Connection Type:    | IPoA     |
|---------------------|----------|
| NAT:                | Disabled |
| Full Cone NAT:      | Disabled |
| Firewall:           | Disabled |
| IGMP Multicast:     | Disabled |
| Quality Of Service: | Enabled  |

Click "Apply/Save" to have this interface to be effective. Click "Back" to make any modifications.

# Figure 41 IPoA summary

Back

Apply/Save

Step10 In this page, it displays the information about the IPoA settings. Click Apply/Save to save and apply the settings, and then the following page appears. You can modify the settings by clicking the Back button if necessary.

### Ovislink OV504WN\_User Manual

#### Wide Area Network (WAN) Service Setup

Choose Add, Remove or Edit to configure a WAN service over a selected interface.

| Interface | Description  | Туре   | Vlan8021p | VlanMuxId | Igmp     | NAT      | Firewall | IPv6     | Mld      | Remove | Edit |
|-----------|--------------|--------|-----------|-----------|----------|----------|----------|----------|----------|--------|------|
| atm0      | br_0_0_33    | Bridge | N/A       | N/A       | Disabled | Disabled | Disabled | Disabled | Disabled |        | edit |
| atm1      | br_0_0_35    | Bridge | N/A       | N/A       | Disabled | Disabled | Disabled | Disabled | Disabled |        | edit |
| atm2      | br_0_8_35    | Bridge | N/A       | N/A       | Disabled | Disabled | Disabled | Disabled | Disabled |        | edit |
| atm4      | ipoe_0_0_37  | IPoE   | N/A       | N/A       | Disabled | Disabled | Disabled | Disabled | Disabled |        | edit |
| ipoa0     | ipoa_0_0_39  | IPoA   | N/A       | N/A       | Disabled | Disabled | Disabled | Disabled | Disabled |        | edit |
| ppp0      | pppoe_0_0_36 | PPPoE  | N/A       | N/A       | Disabled | Enabled  | Enabled  | Disabled | Disabled |        | edit |
| pppoa1    | pppoa_0_0_38 | PPPoA  | N/A       | N/A       | Disabled | Enabled  | Enabled  | Disabled | Disabled |        | edit |

| Add | Remove |
|-----|--------|
|-----|--------|

Figure 42 Completing the settings of IPoA WAN service

# Adding a Bridge WAN service

This section describes the steps for adding the br\_0\_0\_40(Bridge mode) service.

Step1 In the Wide Area Network (WAN) Service Setup page, click the Add button to display the following page. (At first, you must add a proper ATM configuration for this WAN service.) Click the Add button to display the following page.

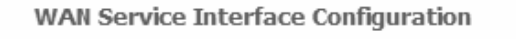

Select a layer 2 interface for this service

| Note: For ATM interface, the descriptor string is (portId_vpi_vci) |
|--------------------------------------------------------------------|
| For PTM interface, the descriptor string is (portId_high_low)      |
| Where portId=0> DSL Latency PATH0                                  |
| portId=1> DSL Latency PATH1                                        |
| portId=4> DSL Latency PATH0&1                                      |
| low =0> Low PTM Priority not set                                   |
| low =1> Low PTM Priority set                                       |
| high =0> High PTM Priority not set                                 |
| high =1> High PTM Priority set                                     |
|                                                                    |
| atm6/(0_0_40) 🔽                                                    |

| Back | Next |
|------|------|
|------|------|

Figure 43 WAN service interface configuration (bridge)

**Step2** Select the proper ATM Interface, for example atm6/(0\_0\_40) and then click **Next** to display the following page.

### WAN Service Configuration

Select WAN service type:

○ PPP over Ethernet (PPPoE)

○ IP over Ethernet

Bridging

Enter Service Description: br\_0\_0\_40

Enable IPv6 for this service

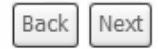

Figure 44 WAN service configuration (bridge)

**Step3** In this page, you can select the WAN service type, and modify the service description. After finishing setting, click **Next** to display the following page.

#### WAN Setup - Summary

Make sure that the settings below match the settings provided by your ISP.

| Connection Type:    | Bridge         |
|---------------------|----------------|
| NAT:                | Disabled       |
| Full Cone NAT:      | Disabled       |
| Firewall:           | Disabled       |
| IGMP Multicast:     | Not Applicable |
| Quality Of Service: | Enabled        |

Click "Apply/Save" to have this interface to be effective. Click "Back" to make any modifications.

| Figure 4 | 45 B | ridge | summary |  |
|----------|------|-------|---------|--|

Back

Apply/Save

Step4 In this page, it displays the information about the bridge settings. Click Apply/Save to save and apply the settings, and then the following page appears. You can modify the settings by clicking the Back button if necessary.

Wide Area Network (WAN) Service Setup

Choose Add, Remove or Edit to configure a WAN service over a selected interface.

| Interface | Description  | Туре   | Vlan8021p | VlanMuxId | Igmp     | NAT      | Firewall | IPv6     | Mld      | Remove | Edit |
|-----------|--------------|--------|-----------|-----------|----------|----------|----------|----------|----------|--------|------|
| atm0      | br_0_0_33    | Bridge | N/A       | N/A       | Disabled | Disabled | Disabled | Disabled | Disabled |        | edit |
| atm1      | br_0_0_35    | Bridge | N/A       | N/A       | Disabled | Disabled | Disabled | Disabled | Disabled |        | edit |
| atm2      | br_0_8_35    | Bridge | N/A       | N/A       | Disabled | Disabled | Disabled | Disabled | Disabled |        | edit |
| atm4      | ipoe_0_0_37  | IPoE   | N/A       | N/A       | Disabled | Disabled | Disabled | Disabled | Disabled |        | edit |
| ipoa0     | ipoa_0_0_39  | IPoA   | N/A       | N/A       | Disabled | Disabled | Disabled | Disabled | Disabled |        | edit |
| atm6      | br_0_0_40    | Bridge | N/A       | N/A       | Disabled | Disabled | Disabled | Disabled | Disabled |        | edit |
| ppp0      | pppoe_0_0_36 | PPPoE  | N/A       | N/A       | Disabled | Enabled  | Enabled  | Disabled | Disabled |        | edit |
| pppoa1    | pppoa_0_0_38 | PPPoA  | N/A       | N/A       | Disabled | Enabled  | Enabled  | Disabled | Disabled |        | edit |

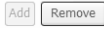

Figure 46 Completing the settings of bridge WAN service

# 5.2.3 LAN Configuration

### Choose Advanced Setup > LAN, and the following page appears.

Local Area Network (LAN) Setup

Configure the Broadband Router IP Address and Subnet Mask for LAN interface.GroupName Default 🗸

IP Address: Subnet Mask:

| 192.168.1.1   |
|---------------|
| 255.255.255.0 |

Enable IGMP Snooping

Enable LAN side firewall

O Disable DHCP Server

| Start IP Address:     | 192.168.1.2             |                   |
|-----------------------|-------------------------|-------------------|
| End IP Address:       | 192.168.1.254           |                   |
| Leased Time (hour):   | 24                      |                   |
| Static IP Lease List: | (A maximum 32 entries c | an be configured) |

 Edit DHCP Option
 Edit DHCP Option 60

 MAC Address
 IP Address
 Remove

 Add Entries
 Remove Entries

DHCP Advance setup

Configure the second IP Address and Subnet Mask for LAN interface

| Appl | y/S | ave |
|------|-----|-----|
|------|-----|-----|

Figure 47 LAN setup

In this page, you can configure an IP address for the DSL router, enable IGMP snooping, enable the LAN side firewall, enable or disable the DHCP server, edit the DHCP option, configure the DHCP advanced setup and set the binding between a MAC address and an IP address.

# Configuring the Private IP Address for the DSL Router

| IP Address:  | 192.168.1.1   |
|--------------|---------------|
| Subnet Mask: | 255.255.255.0 |

Figure 48 Configuring the IP address of the DSL router

In this page, you can modify the IP address of the device. The preset IP address is 192.168.1.1.

# **Enabling IGMP Snooping**

IGMP snooping enables the router to forward multicast traffic intelligently, instead of flooding all ports in the VLAN. With IGMP snooping, the router listens to IGMP membership reports, queries and leave messages to identify the switch ports that are members of multicast groups. Multicast traffic will only be forwarded to ports identified as members of the specific multicast group or groups.

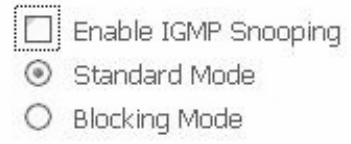

Figure 49 Configuring the IGMP snooping

In this page, you can enable the IGMP snooping and select the proper mode for IGMP snooping.

## Enabling the LAN Side Firewall

Firewall can prevent unexpected traffic on the Internet from your host in the LAN.

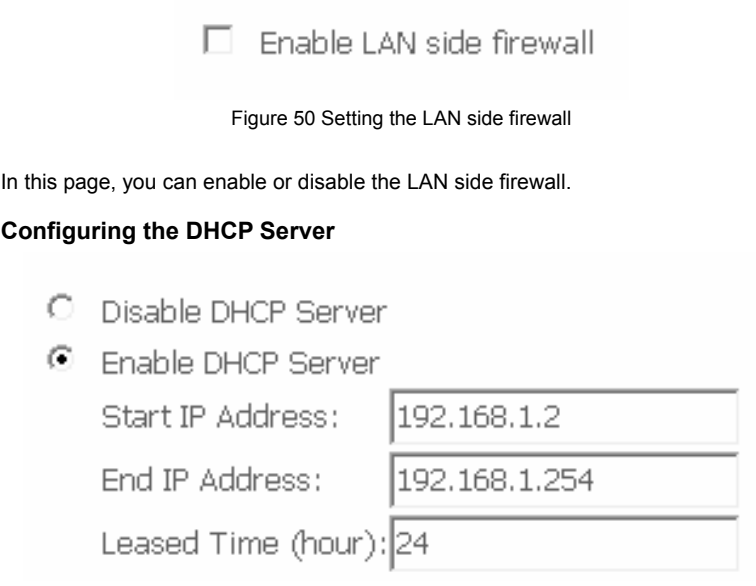

Figure 51 Setting the DHCP server

If you enable the DHCP sever, the clients will automatically acquire the IP address from the DHCP server. If the DHCP server is disabled, you need to manually set the start IP address, end IP address and the lease time for the clients in the LAN.

# **Editing the DHCP Option**

Click the **Edit DHCP Option** button in the **Local Area Network (LAN) Setup** page to display the **DHCP Option Setup** page.

DHCP OPtion Setup

| is page allows you to configurate the DHCP OPTION. These options will be sent to DHCP | client. |
|---------------------------------------------------------------------------------------|---------|
| ou can difine at most 30 options.                                                     |         |
| tate Code Value Pool                                                                  |         |

Add Edit Delete Return

Figure 52 Configuring the DHCP options

In this page, you can add, edit or delete the DHCP options, and these options will be sent to the DHCP client.

# Editing the DHCP Option60

Click the Edit DHCP Option60 button in the Local Area Network (LAN) Setup page to display the DHCP Option60 Setup page.

DHCP OPTION 60 SETUP

This page allow you to setup dhcp option 60, the dhcp server will assign one ip address based on you setting to dhcp client.

| DHCP OPTION 60 TABLE:                         |       |        |           |                                              |
|-----------------------------------------------|-------|--------|-----------|----------------------------------------------|
| State deviceClassName vendorId minAddress max | Addre | ssdnsP | rimary dr | nsSecondary subnetMask gateWay dhcpLeaseTime |
| Add                                           | Edit  | Delete | Return    |                                              |

Figure 53 Configuring the DHCP60 options

In this page, you can add, edit or delete the DHCP60 options.

# Configuring the DHCP Static IP Lease List

The lease list of static IP address can reserve the static IP addresses for the hosts with the specific MAC addresses. When a host whose MAC address is in the lease list of static IP address requests the DHCP server for an IP address, the DHCP server assigns the reserved IP address to the host.

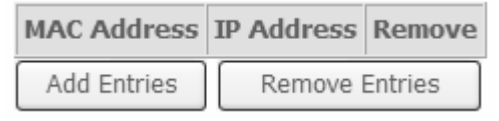

Figure 54 DHCP static lease list

Click the Add Entries button in the Local Area Network (LAN) Setup page to display the DHCP Static IP Lease page.

### DHCP Static IP Lease

Enter the Mac address and Static IP address then click Apply/Save .

| MAC Address: |  |
|--------------|--|
| IP Address:  |  |

Apply/Save

Figure 55 Adding an entry of DHCP static IP lease list

In this page, enter the MAC address of the LAN host and the static IP address that is reserved for the host, and then click the **Apply/Save** button to apply the settings.

### Configuring the Second IP Address and Subnet Mask for a LAN Interface

In the Local Area Network (LAN) Setup page, you are allowed to set the second IP address and the subnet mask for a LAN interface

Configure the second IP Address and Subnet Mask for LAN interface

IP Address:

Subnet Mask:

Apply/Save

Figure 56 Setting the second IP address and subnet mask

After enabling Configure the second IP Address and Subnet Mask for LAN interface, enter an IP address and a subnet mask for the LAN interface.

After finishing setting, click the Apply/Save button to apply the settings.

# 5.2.4 IPv6 Auto configuration

Click Advanced Setup > LAN >IPv6 Autoconfig, and the following page appears.

#### Ovislink OV504WN\_User Manual

#### IPv6 LAN Auto Configuration

Note: Stateful DHCPv6 is supported based on the assumption of prefix length less than 64. Interface ID does NOT support ZERO COMPRESSION "::". Please enter the complete information. For exampe: Please enter "0:0:0:2" instead of "::2".

| Static LAN IPv6 Addre                           | ss Configuration             |
|-------------------------------------------------|------------------------------|
| Interface Address (prefix                       | length is required): fe80::1 |
| IPv6 LAN Applications                           |                              |
| Enable DHCPv6 Serv                              | /er                          |
| <ul> <li>Stateless</li> <li>Stateful</li> </ul> |                              |
| Start interface ID:                             | 0:0:0:2                      |
| End interface ID:                               | 0:0:0:254                    |
| Leased Time (hour):                             | 24                           |
| Enable RADVD Site Prefix Configurati            | on                           |
| Delegated Site Pref                             | ix from WAN                  |
| O Static Site Prefix                            |                              |
| Site Prefix:                                    |                              |
| Site Prefix Length:                             |                              |
| Enable MLD Snoopir                              | ıg                           |
|                                                 |                              |
|                                                 |                              |
|                                                 | Save/Apply                   |

In this page, you can set an IP address for the DSL IPv6 router, enable the DHCPv6 server, enable RADVD and enable the MLD snooping function.

- Enable DHCPv6 Server: WIDE-DHCPv6 is an open-source implementation of dynamic host configuration protocol for IPv6 (DHCPv6) originally developed by the KAME project. The implementation mainly complies with the following standards: RFC3315, RFC3319, RFC3633, RFC3646, RFC4075, RFC 4272 etc.
- Enable RADVD: The router advertisement daemon (RADVD) is run by Linux or BSD systems acting as IPv6 routers. It sends router advertisement messages, specified by RFC2461, to a local Ethernet LAN periodically and when requested by a node sending a router solicitation message. These messages are required for IPv6 stateless auto-configuration.

 Enable MLD Snooping: Multicast Listener Discovery Snooping (MLD Snooping) is an IPv6 multicast constraining mechanism that runs on Layer 2 devices to manage and control IPv6 multicast groups. By analyzing received MLD messages, a Layer 2 device running MLD Snooping establishes mappings between ports and multicast MAC addresses and forwards IPv6 multicast data based on these mappings.

After finishing setting, click the **Save/Apply** button to apply the settings.

# 5.2.5 NAT

### Note:

The NAT information is not displayed in the bridge mode.

## Virtual Servers

Firewall can prevent unexpected traffic on the Internet from your host on the LAN. The virtual server can create a channel that can pass through the firewall. In that case, the host on the Internet can communicate with a host on your LAN within certain port range.

Choose Advanced Setup > NAT > Virtual Servers, and the following page appears.

NAT -- Virtual Servers Setup

Virtual Server allows you to direct incoming traffic from WAN side (identified by Protocol and External port) to the Internal server with private IP address on the LAN side. The Internal port is required only if the external port needs to be converted to a different port number used by the server on the LAN side. A maximum 32 entries can be configured.

| Server | External Port | External Port | Protocol | Internal Port | Internal Port | Server IP | WAN    | Remove |
|--------|---------------|---------------|----------|---------------|---------------|-----------|--------|--------|
| Name   | Start         | Ellu          |          | Start         | Ellu          | Address   | menace |        |

| Add | Remove |
|-----|--------|
|-----|--------|

Figure 57 Virtual server setup

In this page, you are allowed to add or remove a virtual server entry.

To add a virtual server, do as follows:

Click the Add button to display the following page.

#### NAT -- Virtual Servers

Select the service name, and enter the server IP address and click "Apply/Save" to forward IP packets for this service to the specified server.

NOTE: The "Internal Port End" cannot be modified directly. Normally, it is set to the same value as "External Port End".However, if you modify "Internal Port Start", then "Internal Port End" will be set to the same value as "Internal Port Start".

Remaining number of entries that can be configured:32

| Use Interface      | ipoe_eth0/eth0 🐱 |   |
|--------------------|------------------|---|
| Service Name:      |                  |   |
| Select a Service:  | Select One       | * |
| O Custom Service:  |                  |   |
| Server IP Address: | 192.168.1.       |   |

| A | p | p | h | // | S | a | V | e |  |
|---|---|---|---|----|---|---|---|---|--|
|   |   |   |   |    |   |   |   |   |  |

| External Port Start | External Port End | Protoco | ) | Internal Port Start Internal Port End |
|---------------------|-------------------|---------|---|---------------------------------------|
|                     |                   | TCP     | ۷ |                                       |
|                     |                   | TCP     | ¥ |                                       |
|                     |                   | TCP     | ¥ |                                       |
|                     |                   | TCP     | ¥ |                                       |
|                     |                   | TCP     | ¥ |                                       |
|                     |                   | TCP     | ¥ |                                       |
|                     |                   | TCP     | ~ |                                       |
|                     |                   | TCP     | ~ |                                       |
|                     |                   | TCP     | ~ |                                       |
|                     |                   | TCP     | ¥ |                                       |
|                     |                   | TCP     | ¥ |                                       |
|                     |                   | TCP     | ¥ |                                       |

Save/Apply

Figure 58 Adding an entry of virtual server

- Use interface: Select an interface that you want to configure.
- Select a Service: Select a proper service in the drop-down list.
- Custom Server: Enter a new service name to establish a user service type.
- Server IP Address: Assign an IP address to virtual server.
- External Port Start: When selecting a service, the port number will automatically be displayed. You can modify it if necessary.

- External Port End: When selecting a service, the port number will automatically be displayed. You can modify it if necessary.
- Protocol: You may select TCP/UDP, TCP, or UDP in the drop-down list.
- Internal Port Start: When selecting a service, the port number will automatically be displayed. You can modify it if necessary.
- Internal Port End: When selecting a service, the port number will automatically be displayed. You can modify it if necessary.

After finishing setting, click Save/Apply to save and apply the settings.

# Port Triggering

Some applications need some ports to be opened in the firewall for the remote access. When an application initializes a TCP/UDP to connect to a remote user, port triggering dynamically opens the open ports of the firewall.

Choose Advanced Settings > NAT > Port Triggering, and the following page appears.

NAT -- Port Triggering Setup

Some applications require that specific ports in the Router's firewall be opened for access by the remote parties. Port Trigger dynamically opens up the 'Open Ports' in the firewall when an application on the LAN initiates a TCP/UDP connection to a remote party using the 'Triggering Ports'. The Router allows the remote party from the WAN side to establish new connections back to the application on the LAN side using the 'Open Ports'. A maximum **32** entries can be configured.

|                  | Trigger  |            |     | Open     |            |     |               |        |
|------------------|----------|------------|-----|----------|------------|-----|---------------|--------|
| Application Name | Dectocol | Port Range |     | Duchasel | Port Range |     | WAN Interface | Remove |
|                  | Protocol | Start      | End | Protocol | Start      | End | -             |        |
|                  |          |            |     |          |            |     |               |        |
|                  |          |            | Add | Remove   |            |     |               |        |

Figure 59 Port triggering setup

In this page, you may add or delete an entry of port triggering. Click the **Add** button to display the following page.

#### NAT -- Port Triggering

Some applications such as games, video conferencing, remote access applications and others require that specific ports in the Router's firewall be opened for access by the applications. You can configure the port settings from this screen by selecting an existing application or creating your own (Custom application) and click "Save/Apply" to add it. **Remaining number of entries that can be configured:32** 

| Use I      | nterface               | ipoe_eth0/eth0 🗸 |            |
|------------|------------------------|------------------|------------|
| Appli      | cation Name:           |                  |            |
| ۲          | Select an application: | Select One       | *          |
| $^{\circ}$ | Custom application:    |                  |            |
|            |                        |                  |            |
|            |                        |                  | Apply/Save |

| Trigger Port Start | Trigger | Port End | Trigger | Protocol | Open | Port Star | Open | Port End | Open | Protocol |
|--------------------|---------|----------|---------|----------|------|-----------|------|----------|------|----------|
|                    |         |          | TCP     | *        |      |           |      |          | TCP  | *        |
|                    |         |          | TCP     | *        |      |           |      |          | TCP  | *        |
|                    |         |          | TCP     | *        |      |           |      |          | TCP  | *        |
|                    |         |          | TCP     | *        |      |           |      |          | TCP  | *        |
|                    |         |          | TCP     | *        |      |           |      |          | TCP  | *        |
|                    |         |          | TCP     | *        |      |           |      |          | TCP  | *        |
|                    |         |          | TCP     | *        |      |           |      |          | TCP  | *        |
|                    |         |          | TCP     | *        |      |           |      |          | TCP  | *        |

Save/Apply

Figure 60 Adding an entry of port triggering

- Use interface: Select an interface that you want to configure.
- Select an application: Select a proper application in the drop-down list.
- Custom application: Manually define an application.
- **Trigger port Start:** The start port number that LAN uses to trigger the open port.
- **Trigger port End:** The end port number that LAN uses to trigger the open port.
- **Trigger Protocol:** Select the application protocol. You may select TCP/UDP, TCP, or UDP.
- **Open Port Start:** The start port number that is opened to WAN.
- **Open Port End:** The end port number that is opened to WAN.
- **Open Protocol:** Select the proper protocol that is opened to WAN. You may select TCP/UDP, TCP, or UDP.

After finishing setting, click **Save/Apply** to apply the settings.

#### Note:

You can use a single port number, several port numbers separated by commas, port blocks consisting of two port numbers separated by a dash, or any combination of these, for example 80, 90-140, 180.

## DMZ Host

DMZ allows all the ports of a PC on your LAN to be exposed to the Internet. Set the IP address of the PC to be DMZ host, so that the DMZ host will not be blocked by firewall.

Choose Advanced Setup > NAT > DMZ host to display the following page.

NAT -- DMZ Host

| The Broadband Router will forward IP packets from the WAN that do not belong to any of the applications configured in the Virtual<br>Servers table to the DMZ host computer. |  |  |  |  |  |
|----------------------------------------------------------------------------------------------------|--|--|--|--|--|
| Enter the computer's IP address and click 'Apply' to activate the DMZ host.                                                                                                  |  |  |  |  |  |
| Clear the IP address field and click 'Apply' to deactivate the DMZ host.                                                                                                    |  |  |  |  |  |
| DMZ Host IP Address:                                                                                                    |  |  |  |  |  |
| Apply/Save                                                                                                    |  |  |  |  |  |

Figure 61 DMZ host

In this page, enter the IP address of the DMZ host.

After finishing the settings, click the Apply/Save button to apply the settings.

If you want to clear the DMZ function of the host, please delete the IP address of the host in the field of **DMZ Host IP Address**, and then click the **Apply/Save** button.

## Multi NAT

Multi-NAT is the term to describe creating more than one public IP address for your network. Multi-NAT is used in the situation when your ISP provides you with a number of public IP addresses, and you want to use them to provide access from Internet to multiple internal servers. Multi NAT assigns one of the public IPs to the WAN interface of the router; then Multi-NAT is used for the other public IPs, and with them NATed to multiple internal IP addresses.

Click Advanced Setup > NAT > Multi NAT, and the following page appears.

MultiNat table--Support customer'defined NAT rule, contain One2One, One2Many, Many2One, Many2Many mode.

| mode | internalAddrStart | internalAddrEnd | externalAddrStart | externAddrEnd | remove |  |  |
|------|-------------------|-----------------|-------------------|---------------|--------|--|--|
|      |                   |                 |                   |               |        |  |  |

### Add Remove

Figure 62 Multi-NAT setup

In this page, you can add or remove a multi-NAT rule.

Click the **Add** button to display the following page.

NAT -- Multi NAT

| Rule Type:     | Please Select 🗸 |   |
|----------------|-----------------|---|
| Use interface: | ipoe_eth0/eth0  | * |

| internalAddrStart | internalAddrEnd | externalAddrStart | externAddrEnd |
|-------------------|-----------------|-------------------|---------------|
|                   |                 |                   |               |
|                   |                 |                   |               |
|                   |                 |                   |               |
|                   |                 |                   |               |
|                   |                 |                   |               |
|                   |                 |                   |               |
|                   |                 |                   |               |
|                   |                 |                   |               |

Save/Apply Back

In this page, please select the proper type; select the proper **Use interface**, and configure the other parameters in this page.

After finishing setting, click **Save/Apply** to apply the settings.

# 5.3 Wireless

# 5.3.1 Basic Settings

Choose Wireless > Basic to display the following page.

#### Wireless -- Basic

This page allows you to configure basic features of the wireless LAN interface. You can enable or disable the wireless LAN interface, hide the network from active scans, set the wireless network name (also known as SSID) and restrict the channel set based on country requirements.

Click 'Apply/Save' to configure the basic wireless options.

| $\checkmark$ | Enable Wireless                            |   |
|--------------|--------------------------------------------|---|
| $\checkmark$ | Enable Autogeneration                      |   |
|              | Hide Access Point                          |   |
|              | Clients Isolation                          |   |
|              | Disable WMM Advertise                      |   |
|              | Enable Wireless Multicast Forwarding (WMF) |   |
| SSID:        | WLAN_2810                                  |   |
| BSSID        | 02:10:18:63:28:11                          |   |
| Count        | Try: UNITED STATES                         | * |
| Max C        | Clients: 16                                |   |

#### Wireless - Guest/Virtual Access Points:

| Enabled | SSID      | Hidden | Isolate<br>Clients | Disable<br>WMM<br>Advertise | Enable<br>WMF | Max<br>Clients | BSSID |
|---------|-----------|--------|--------------------|-----------------------------|---------------|----------------|-------|
|         | Broadcom2 |        |                    |                             |               | 16             | N/A   |
|         | Broadcom3 |        |                    |                             |               | 16             | N/A   |
|         | Broadcom4 |        |                    |                             |               | 16             | N/A   |

Apply/Save

Figure 64 Wireless basic configuration

This page allows you to configure the basic features of the wireless LAN interface.

- Enable Wireless: Enable or disable the wireless function.
- Hide Access Point: if you want to hide any access point for your router, select this option, and then a station cannot obtain the SSID through the passive scanning.
- Clients Isolation: When many clients connect to the same access point, they can access each other. If you want to disable the access between the clients that connect to the same access point, you can select this option.
- Disable WMM Advertise: After enabling this option, the transmission performance multimedia of the voice and video data can be improved.

- Enable Wireless Multicast Forwarding (WMF): After enabling this option, the transmission quality of video service such as IPTV can be improved.
- SSID: For the security reason, you should change the default SSID to a unique name.
- **BSSID:** Display the MAC address of the wireless interface.
- **Country**: The name of the country with which your gateway is configured. This parameter further specifies your wireless connection. For example, The channel will adjust according to nations to adapt to each nation's frequency provision.
- Max Clients: Specify the maximum wireless client stations to be enabled to link with AP. Once the clients exceed the max vlaue, all other clients are refused. The value of maximum clients is 16.
- Wireless Guest/Virtual Access Points: If you want to make Guest/Virtual network function be available, you have to check those boxes in the table below. In the current software version, three virtual access points can be configured.

After finishing setting, click **Apply/Save** to save the basic wireless settings and make the settings take effect.

# 5.3.2 Security

Choose Wireless > Security to display the following page.

| Wireless | <br>Security |
|----------|--------------|
|          |              |

| This page allows you to configure security features of the wireless LAN interface | e. |
|-----------------------------------------------------------------------------------|----|
| You may setup configuration manually                                              |    |
| OR                                                                                |    |
| through WiFi Protcted Setup(WPS)                                                  |    |

WPS Setup Enable WPS Enabled 🗸 Add Client (This feature is available only when WPA-PSK, WPA2 PSK or OPEN mode is configured) Add Enrolee ○ Push-Button ⊙ PIN Help Set WPS AP Mode Configured V Setup AP (Configure all security settings with an external registar) Config AP ○ Push-Button ⊙ PIN Device PIN 12715657

#### Manual Setup AP

You can set the network authentication method, selecting data encryption, specify whether a network key is required to authenticate to this wireless network and specify the encryption strength. Click 'Apply/Save' when done.

Help

| Select SSID:            | WLAN_2810 🗸 |
|-------------------------|-------------|
| Network Authentication: | Open 🗸      |
| WEP Encryption:         | Disabled 🗸  |
|                         | Apply/Save  |

Figure 65 Wireless security configuration

This page allows you to configure the security features of the wireless LAN interface. In this page, you can configure the network security settings by the Wi-Fi Protected Setup (WPS) method or setting the network authentication mode.

WPS Setup

### Ovislink OV504WN\_User Manual

| WPS Setup                         |                                                                     |
|-----------------------------------|---------------------------------------------------------------------|
| Enable <b>WPS</b>                 | Enabled 👻                                                           |
| Add <b>Client</b> (This feature i | s available only when WPA-PSK. WPA2 PSK or OPEN mode is configured) |
|                                   | O Push-Button ⊙ PIN Add Enrolee                                     |
|                                   | 0 <u>Help</u>                                                       |
|                                   |                                                                     |
| Set WPS AP Mode                   | Configured V                                                        |
| Setup AP (Configure all s         | ecurity settings with an external registar)                         |
|                                   | ○ Push-Button ④ PIN Config AP                                       |
| Device PIN                        | 12715657 <u>Help</u>                                                |
|                                   |                                                                     |

Figure 66 WPS setup

There are 2 primary methods used in the Wi-Fi Protected Setup:

- PIN entry, a mandatory method of setup for all WPS certified devices.
- Push button configuration (PBC), an actual push button on the hardware or through a simulated push button in the software. (This is an optional method on wireless client).

If you are using the PIN method, you will need a Registrar (access point/wireless router) to initiate the registration between a new device and an active access point/wireless router. (**Note:** *The PBC method may also need a Registrar when used in a special case where the PIN is all zeros*)

In order to use the push-button for WPS authentication, you must ensure that the network card support the function. if it supports, you need not to do any configuration. You can press the WPS button directly to enable the WPS function.

### Manual Setup AP

This page provides 9 types of network authentication modes, including Open, Shared, 802.1X, WPA, WPA-PSK, WPA2, WPA2-PSK, Mixed WPA2/WPA, and Mixed WPA2/WPA-PSK.

### Ovislink OV504WN\_User Manual

#### Manual Setup AP

You can set the network authentication method, selecting data encryption, specify whether a network key is required to authenticate to this wireless network and specify the encryption strength. Click 'Apply/Save' when done.

| Select SSID:            | WLAN_2810 🐱              |
|-------------------------|--------------------------|
| Network Authentication: | 0pen 🗸                   |
| WEP Encryption:         | Open<br>Shared<br>802.1X |
|                         | WPA<br>WPA-PSK           |
|                         | WPA2 -PSK                |
|                         | Mixed WPA2/WPA -PSK      |

Figure 67 Manual setup AP

## 5.3.3 MAC Filter

Choose Wireless > MAC Filter to display the following page.

Wireless -- MAC Filter

Select SSID: | WLAN 2810

MAC Restrict Mode: ③ Disabled 〇 Allow 〇 Deny

MAC Address Remove

| Add | Remove |
|-----|--------|
|-----|--------|

Figure 68 MAC filter configuration

This page is used to allow or reject the wireless clients to access the wireless network

of the wireless router.

In this page, you can add or remove the MAC filters.

The MAC restrict modes include Disabled, Allow, and Deny.

- Disabled: Disable the wireless MAC address filtering function.
- Allow: Allow the wireless clients with the MAC addresses in the MAC Address list to access the wireless network of the wireless router.
- Deny: Reject the wireless clients with the MAC addresses in the MAC Address list to access the wireless network of the wireless router.

Click the Add button to display the following page.

Wireless -- MAC Filter

Enter the MAC address and click 'Apply/Save' to add the MAC address to the wireless MAC address filters.

MAC Address:

Apply/Save

Figure 69 Adding a MAC filter

In this page, enter the MAC address of the wireless client, and then click the **Apply/Save** button to add the MAC address to the MAC address list.

# 5.3.4 Wireless Bridge

### Choose Wireless > Wireless Bridge to display the following page.

Wireless -- Bridge

This page allows you to configure wireless bridge features of the wireless LAN interface. You can select Wireless Bridge (also known as Wireless Distribution System) to disable access point functionality. Selecting Access Point enables access point functionality. Wireless bridge functionality will still be available and wireless stations will be able to associate to the AP. Select Disabled in Bridge Restrict which disables wireless bridge restriction. Any wireless bridge will be granted access. Selecting Enabled enables wireless bridge restriction. Only those bridges selected in Remote Bridges will be granted access. Click "Refresh" to update the remote bridges. Wait for few seconds to update. Click "Refresh" to update the enables bridge options.

| AP Mode:                    | Access Point 🐱 |
|-----------------------------|----------------|
| Bridge Restrict:            | Enabled 🗸      |
| Remote Bridges MAC Address: |                |
|                             |                |
|                             |                |
|                             |                |

Apply/Save

Figure 70 Wireless bridge configuration

This page allows you to configure the wireless bridge features of the wireless LAN interface.

- **AP mode**: you may select Access Point or Wireless Bridge.
- Bridge Restrict: Enable or disable the bridge restrict function.
- Remote Bridges MAC Address: Enter the remote bridge MAC address.

After finishing setting, click the **Apply/Save** button to save and apply the settings.

# 5.3.5 Advanced Settings

Choose Wireless > Advanced to display the following page.

#### Wireless -- Advanced

This page allws you to configure advanced features of the wireless LAN interface. You can select a particular channel on which to operate, force the transmission rate to a particular speed, set the fragmentation threshold, set the RTS threshold, set the wakeup interval for clients in power-save mode, set the beacon interval for the access point, set XPress mode and set whether short or long preambles are used.

Click 'Apply/Save' to configure the advanced wireless options.

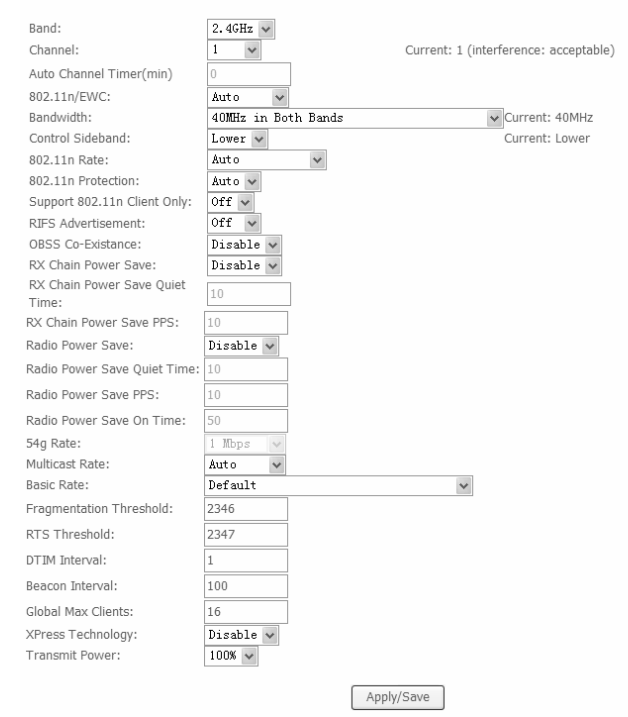

Figure 71 Wireless advanced settings

This page allows you to configure the advanced features of the wireless LAN interface. Usually, you do not need to change the settings in this page.

#### Note:

The advanced wireless setting is only for the advanced user. For the common user, do not change any settings in this page.

# 5.4 Diagnostics

#### Choose Diagnostics, and the following page appears.

pppoe\_0\_0\_35 Diagnostics

Your modem is capable of testing your DSL connection. The individual tests are listed below. If a test displays a fail status, click "Rerun Diagnostic Tests" at the bottom of this page to make sure the fail status is consistent. If the test continues to fail, click "Help" and follow the troubleshooting procedures.

| Tost | tho | connection | to | vour | local | network |
|------|-----|------------|----|------|-------|---------|
| rest | uie | connection | ιυ | your | IUUdi | nerwork |

| Test your eth0 Connection:     | FAIL | <u>Help</u> |
|--------------------------------|------|-------------|
| Test your eth1 Connection:     | FAIL | <u>Help</u> |
| Test your eth2 Connection:     | FAIL | <u>Help</u> |
| Test your eth3 Connection:     | PASS | Help        |
| Test your Wireless Connection: | PASS | Help        |

Test the connection to your DSL service provider

| Test xDSL Synchronization:       | FAIL     | <u>Help</u> |
|----------------------------------|----------|-------------|
| Test ATM OAM F5 segment ping:    | DISABLED | <u>Help</u> |
| Test ATM 0AM F5 end-to-end ping: | DISABLED | <u>Help</u> |

#### Test the connection to your Internet service provider

| Test PPP server connection:      | DISABLED | <u>Help</u> |
|----------------------------------|----------|-------------|
| Test authentication with ISP:    | DISABLED | <u>Help</u> |
| Test the assigned IP address:    | DISABLED | <u>Help</u> |
| Ping default gateway:            | FAIL     | <u>Help</u> |
| Ping primary Domain Name Server: | FAIL     | <u>Help</u> |

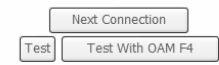

Figure 72 Diagnostics configuration

This page is used to test the connection to your local network, the connection to your DSL service provider, and the connection to your Internet service provider. You may diagnose the connection by clicking **Test** or **Test with OAMF4**.

# 5.5 Management

# 5.5.1 Settings

### Backup

Choose Management > Settings > Backup to display the following page.

#### Ovislink OV504WN\_User Manual

| Settings | - Backuj | D |
|----------|----------|---|
|----------|----------|---|

Backup Broadband Router configurations. You may save your router configurations to a file on your PC.

| Backup | Settings |
|--------|----------|
|--------|----------|

#### Figure 73 Backup settings

In this page, click the **Backup Settings** button to save your router's settings to your local PC.

### Update

Choose Management > Settings > Update, and the following page appears.

Tools -- Update Settings

Update Broadband Router settings. You may update your router settings using your saved files.

| Settings File Name: Browse |                 |
|----------------------------|-----------------|
|                            | Update Settings |
|                            |                 |

Figure 74 Update settings

In this page, click the **Browse...** button to select the correct new settings file, and then click the **Update Settings** button to update the router's settings.

### **Restore Default**

Choose Management > Settings > Restore Default to display the following page.

Tools -- Restore Default Settings

Restore Broadband Router settings to the factory defaults.

Restore Default Settings

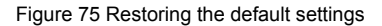
In this page, click the **Restore default settings** button, and then system returns to the default settings.

## 5.5.2 TR-69 Client

Choose Management > TR-069Client to display the following page.

TR-069 client - Configuration

| WAN Management Protocol (TR-069) allows a Auto-Configuration Server (ACS) to perform auto-configuration, provision, collection, |
|----------------------------------------------------------------------------------------------------|
| and diagnostics to this device.                                                                                                 |
|                                                                                                    |

Select the desired values and click 'Apply/Save' to configure the TR-069 client options.

| Inform                               | ⊛ Disable ○ Enable |  |
|--------------------------------------|--------------------|--|
| Inform Interval:                     | 300                |  |
| ACS URL:                             |                    |  |
| ACS User Name:                       | admin              |  |
| ACS Password:                        | ••••               |  |
| WAN Interface used by TR-069 client: | Any_WAN 🗸          |  |
|                                      |                    |  |

Display SOAP messages on serial console ③ Disable 〇 Enable

Connection Request Authentication

| Connection Request User Name: | admin        |              |
|-------------------------------|--------------|--------------|
| Connection Request Password:  |              |              |
| Connection Request Port:      | 30005        |              |
| Connection Request URL:       |              |              |
|                               |              |              |
|                               | Apply/Save 0 | GetRPCMethod |

Figure 76 TR-069 client configuration

WAN Management Protocol (TR-069) allows Auto-Configuration Server (ACS) to perform auto-configuration, provision, collection, and diagnostics to this device.

In this page, you may configure the parameters such as the ACS URL, ACS password, and connection request user name.

After finishing setting, click the Apply/Save button to save and apply the settings.

### 5.5.3 Access Control

#### Passwords

# Choose Management > Access Control > Passwords, and the following page appears.

Access Control -- Passwords

Access to your DSL router is controlled through three user accounts:admin,support and user .

The user name "admin" has unrestricted access to change and view configuration of\n your DSL Router.

The user name "support" is used to allow an ISP technician to access your\n DSL Router for maintenance and to run diagnostics.

The user name "user" can access the DSL Router, view configuration settings\n and statistics, as well as, update the router\'s software.

Use the fields below to enter up to 16 characters and click 'Apply/Save' to change or create passwords. Note: Password cannot contain a space.

| Username:         |  |
|-------------------|--|
| New Username:     |  |
| Old Password:     |  |
| New Password:     |  |
| Confirm Password: |  |
|                   |  |

Apply/Save

Figure 77 Modifying the password

In the page, you can modify the passwords of different users.

After finishing setting, click the **Apply/Save** button to save and apply the settings.

#### Services

Choose **Management > Access Control > Services Control** and the following page appears.

#### Access Control -- Services

Services access control list (SCL) enable or disable the running services.

| Services | LAN      | WAN      | Port |
|----------|----------|----------|------|
| HTTP     | 🗹 enable | enable   | 80   |
| TELNET   | 🗹 enable | 🗌 enable | 23   |
| FTP      | 🗹 enable | 🗌 enable | 21   |
| TFTP     | 🗹 enable | 🗌 enable | 69   |
| ICMP     | 🗹 enable | enable   | 0    |

Apply/Save

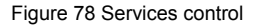

In this page, you can enable or disable the different types of services.

After finishing setting, click the **Apply/Save** button to save and apply the settings.

#### Note:

The WAN information is not displayed in the bridge mode.

#### 5.5.4 Update Software

Choose Management > Update Software, and the following page appears.

#### Ovislink OV504WN\_User Manual

Tools --- Update Software

Step 1: Obtain an updated software image file from your ISP.

Step 2: Enter the path to the image file location in the box below or click the 'Browse' button to locate the image file.

Step 3: Click the 'Update Software' button once to upload the new image file.

NOTE: The update process takes about 2 minutes to complete, and your Broadband Router will reboot.

Software File Name: Browse...

Update Software

Figure 79 Updating software

If you want to upload the software, click the **Browse...** button to choose the new software, and then click the **Update Software** button.

#### Note:

When software update is in progress, do not shut down the router. After software update completes, the router automatically reboots.

Please make sure that the new software for updating is correct, and do not use other software to update the router.

#### 5.5.5 Reboot

Choose Management > Reboot and the following page appears.

Click the button below to reboot the router.

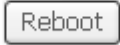

Figure 80 Rebooting the router

In this page, click the **Reboot** button, and then the router reboots.

# 6 Q&A

- (1) Q: Why all the indicators are off?
  - A: Check the following:
    - The connection between the power adaptor and the power socket.
    - The status of the power switch.
- (2) Q: Why the LAN indicator is off?
  - A: Check the following:
    - The connection between the ADSL router and your computer, hub, or switch.
    - The running status of your PC, hub, or switch.
- (3) Q: Why the ADSL indicator is off?
  - A: Check the connection between the "Line" port of router and the wall jack.
- (4) Q: Why Internet access fails while the ADSL indicator is on?
  - A: Check whether the VPI, VCI, user name, and password are correctly entered.
- (5) Q: Why I fail to access the web configuration page of the DSL router?
  - A: Choose Start > Run from the desktop, and ping 192.168.1.1 (IP address of the DSL router). If the DSL router is not reachable, check the type of the network cable, the connection between the DSL router, and the PC, and the TCP/IP configuration of the PC.
- (6) Q: How to load the default settings after incorrect configuration?
  - A: To restore the factory default settings, turn on the device, and press the reset button for about 1 second, and then release it. The default IP address and the subnet mask of the DSL router are **192.168.1.1** and **255.255.255.0**, respectively.
    - User/password of super user: admin/admin
    - User/password of common user: user/user